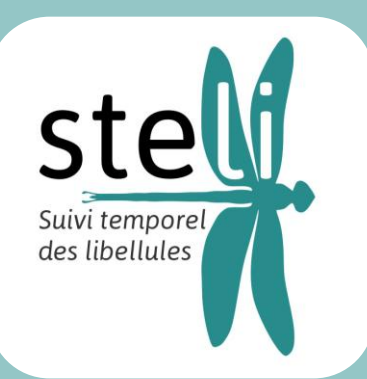

# Suivi temporel des Libellules

# Tutoriel de **saisie des sites** et des **observations** en ligne

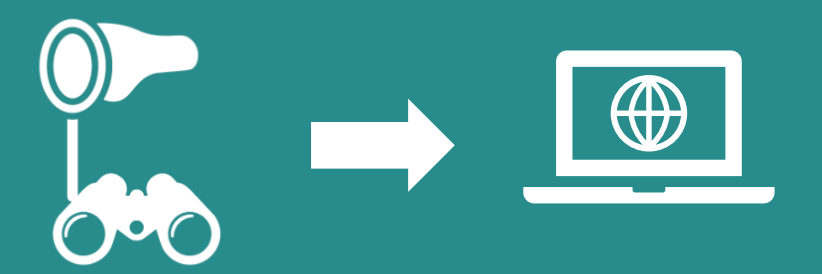

Dernière mise à jour : avril 2025

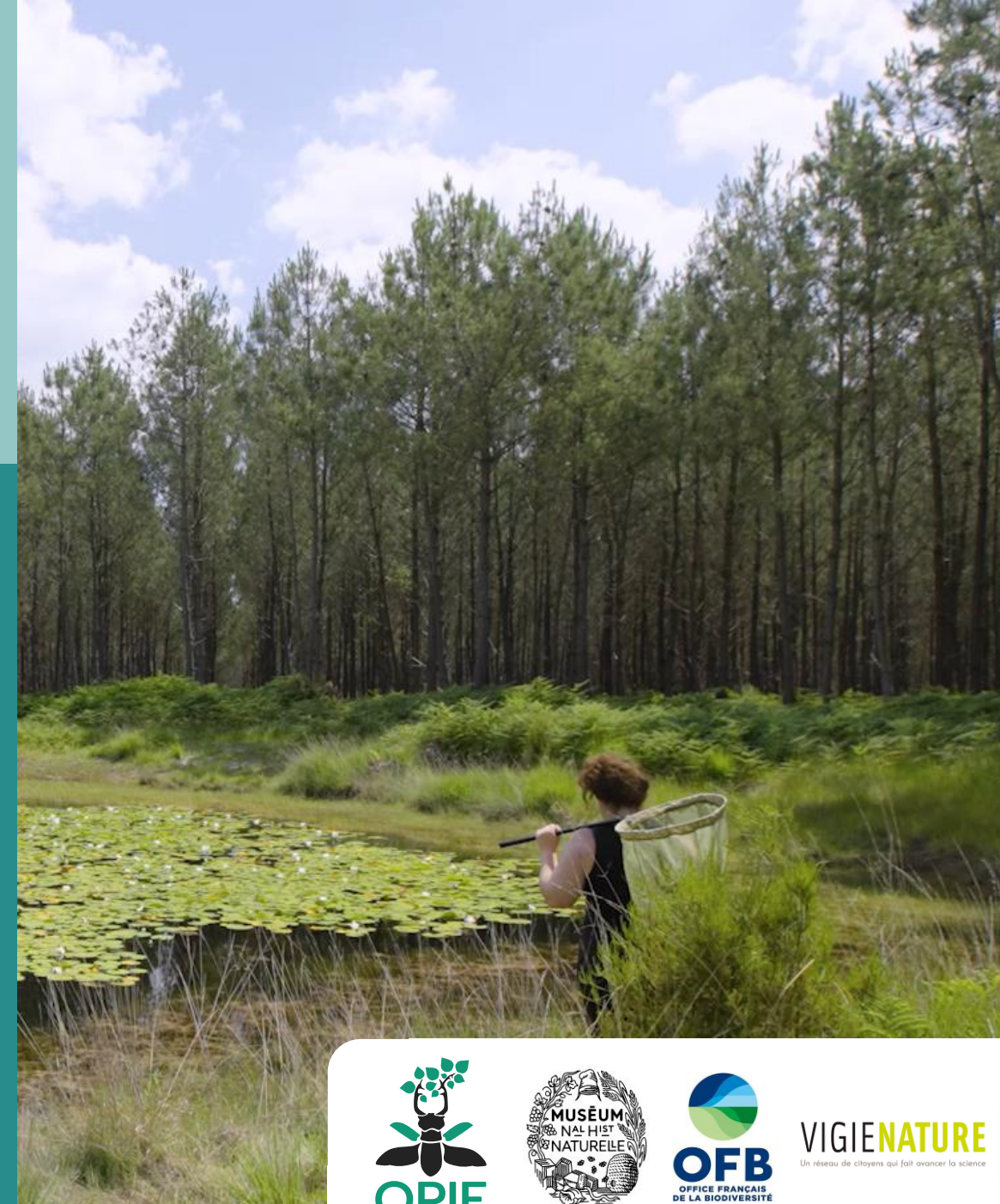

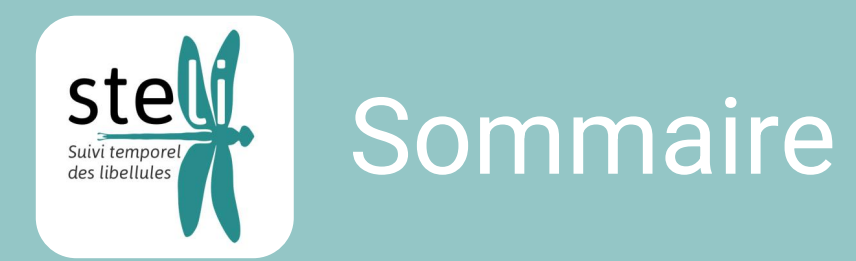

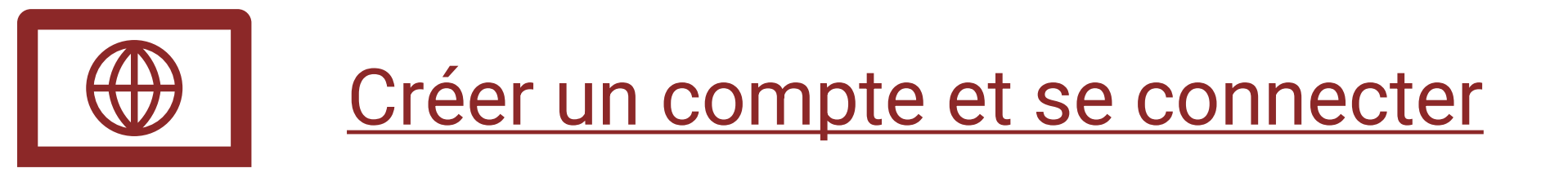

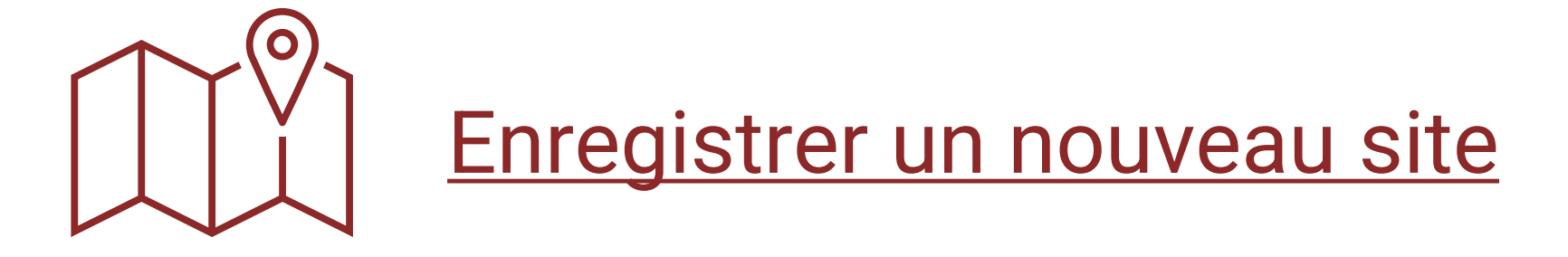

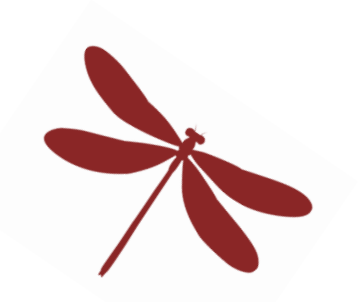

Saisir les observations d'un passage

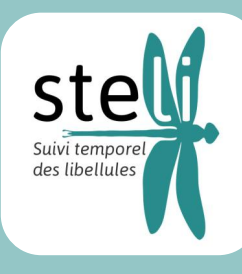

G

### Créer un compte et se connecter

STELI

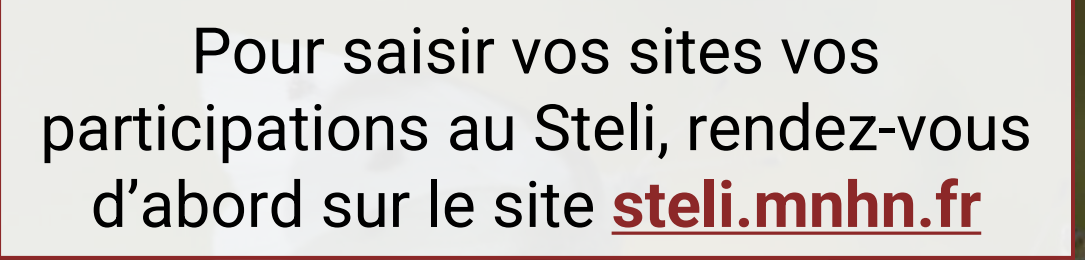

#### LE PROGRAMME PROPAGE

STELI

STERF

CONTACT

Observatoire de suivi à long terme des populations de papillons communs destiné aux gestionnaires

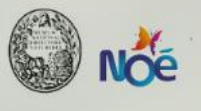

LIRE LA PRÉSENTATION

Créez un compte et connectez-vous.

#### Présentation Steli

VIGIENAT

Un réseau de citogens qui fait avancer la science

Les interfaces de saisie sont maintenant accessibles. N'hésitez pas à nous <u>signaler un</u> <u>éventuel bug</u>. L'identifiant et le mot de passe que vous utilisiez sur l'ancien site ont été conservés. Vous pouvez également nous contacter si vous rencontrez un problème d'accès.

Elaboré en 2010, puis mis en œuvre depuis 2011, le Suivi Temporel des Libellules (STELI) est co-piloté par le MNHN, le Conservatoire d'espaces naturels du Nord et du Pas-de-Calais, l'OPIE et la SFO. Ce projet s'intègre dans le Plan national d'actions en faveur des odonates et le programme Vigie-Nature.

L'abjectif du STELLest de suivre l'évolution des penulations d'Odenates à l'échelle nationale afin de

#### Base de données

Créer un compte · Changer mot de passe

Adresse de courriel

#### Mot de passe

Se connecter

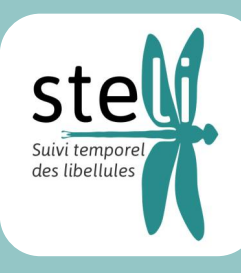

G

### Créer un compte et se connecter

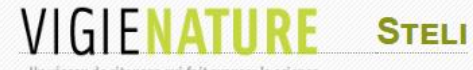

Un réseau de citoyens qui fait avancer la science

STELI STERF CONTACT

#### LE PROGRAMME PROPAGE

Observatoire de suivi à long terme des populations de papillons communs destiné aux gestionnaires

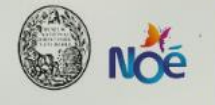

LIRE LA PRÉSENTATION

Un fois connecté·e, cliquez sur « saisir des données » pour ouvrir la plateforme de dépôt des observations.

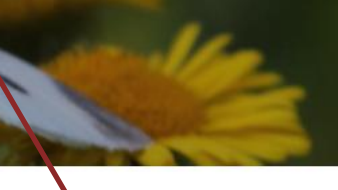

#### Présentation Steli

Les interfaces de saisie sont maintenant accessibles. N'hésitez pas à nous signaler un éventuel bug. L'identifiant et le mot de passe que vous utilisiez sur l'ancien site ont été conservés. Vous pouvez également nous contacter si vous rencontrez un problème d'accès.

Elaboré en 2010, puis mis en œuvre depuis 2011, le Suivi Temporel des Libellules (STELI) est co-piloté par le MNHN, le Conservatoire d'espaces naturels du Nord et du Pas-de-Calais, l'OPIE et la SFO. Ce projet s'intègre dans le Plan national d'actions en faveur des odonates et le programme Vigie-Nature.

| Ν | Base de données          |
|---|--------------------------|
| 1 | Saisir des données       |
|   | Consulter les données    |
|   |                          |
|   | Josse Hugo               |
|   | déconnexion - mon compte |
|   | cettia 2009 -2025 46916  |
|   | menu steli               |

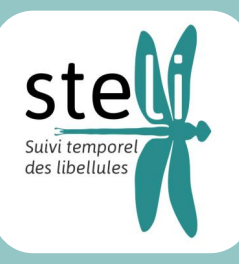

## Créer un compte et se connecter

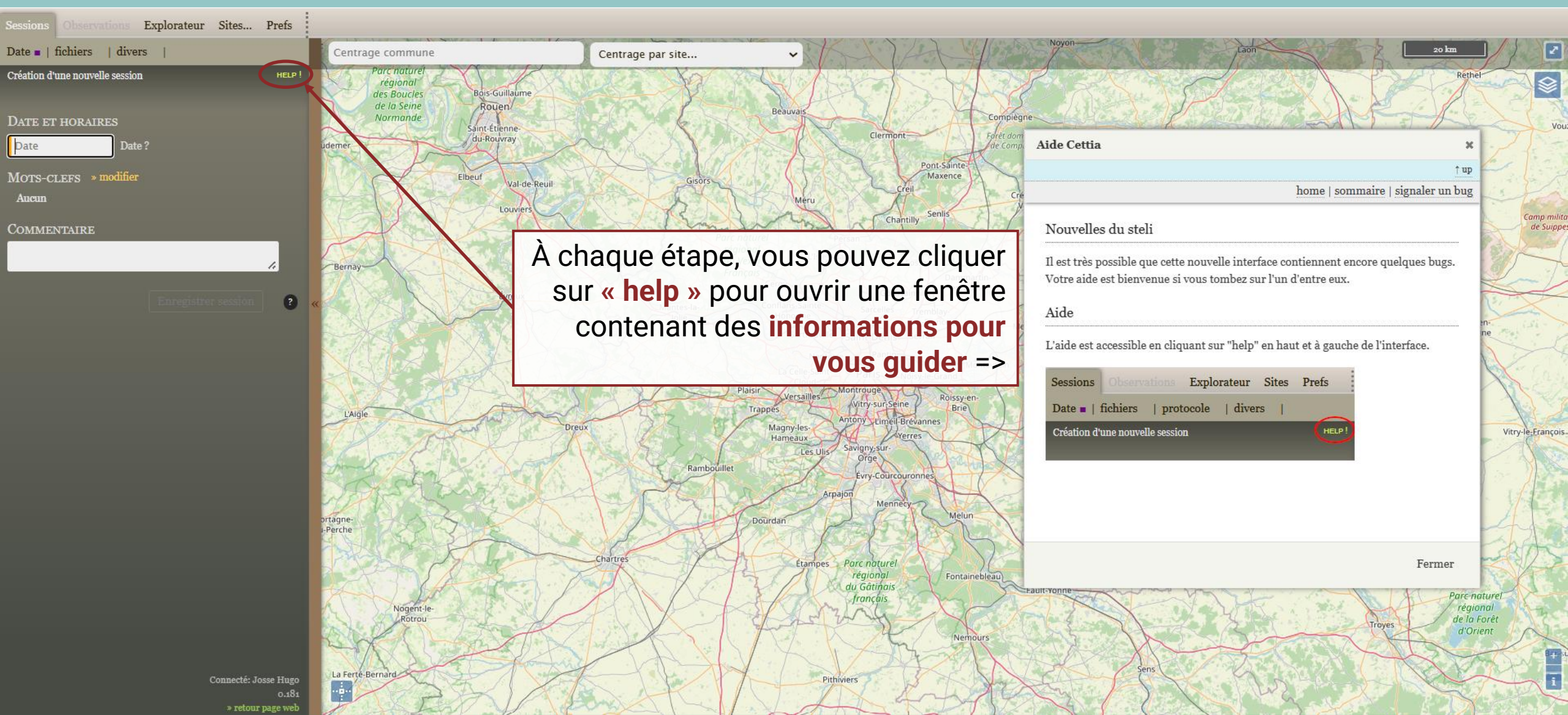

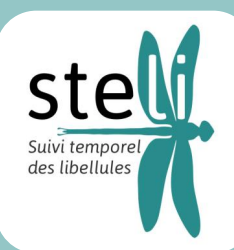

### Enregistrer un nouveau site Définir la zone de travail

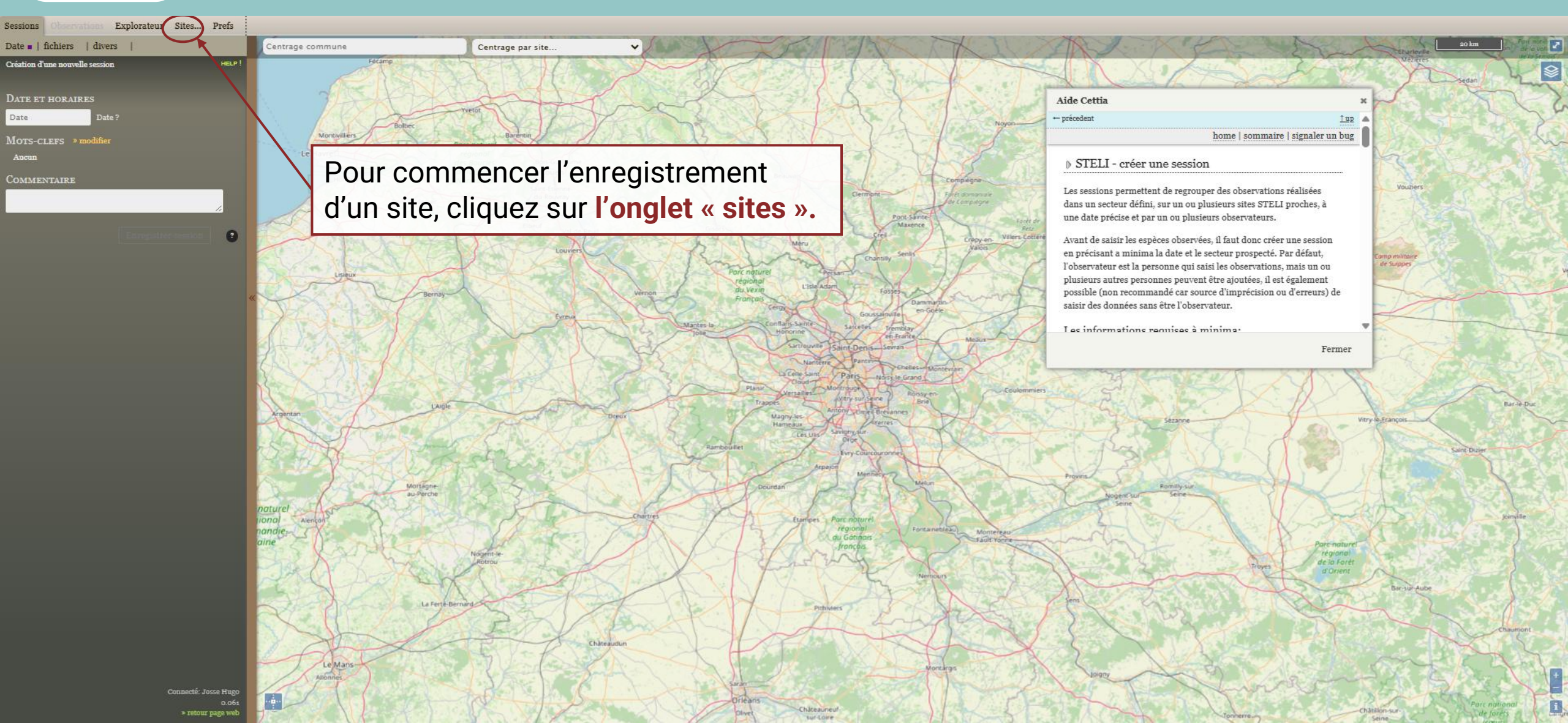

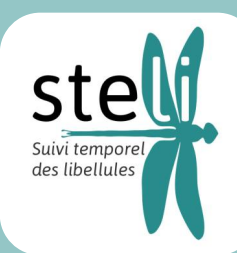

#### Enregistrer un nouveau site Définir la zone de travail

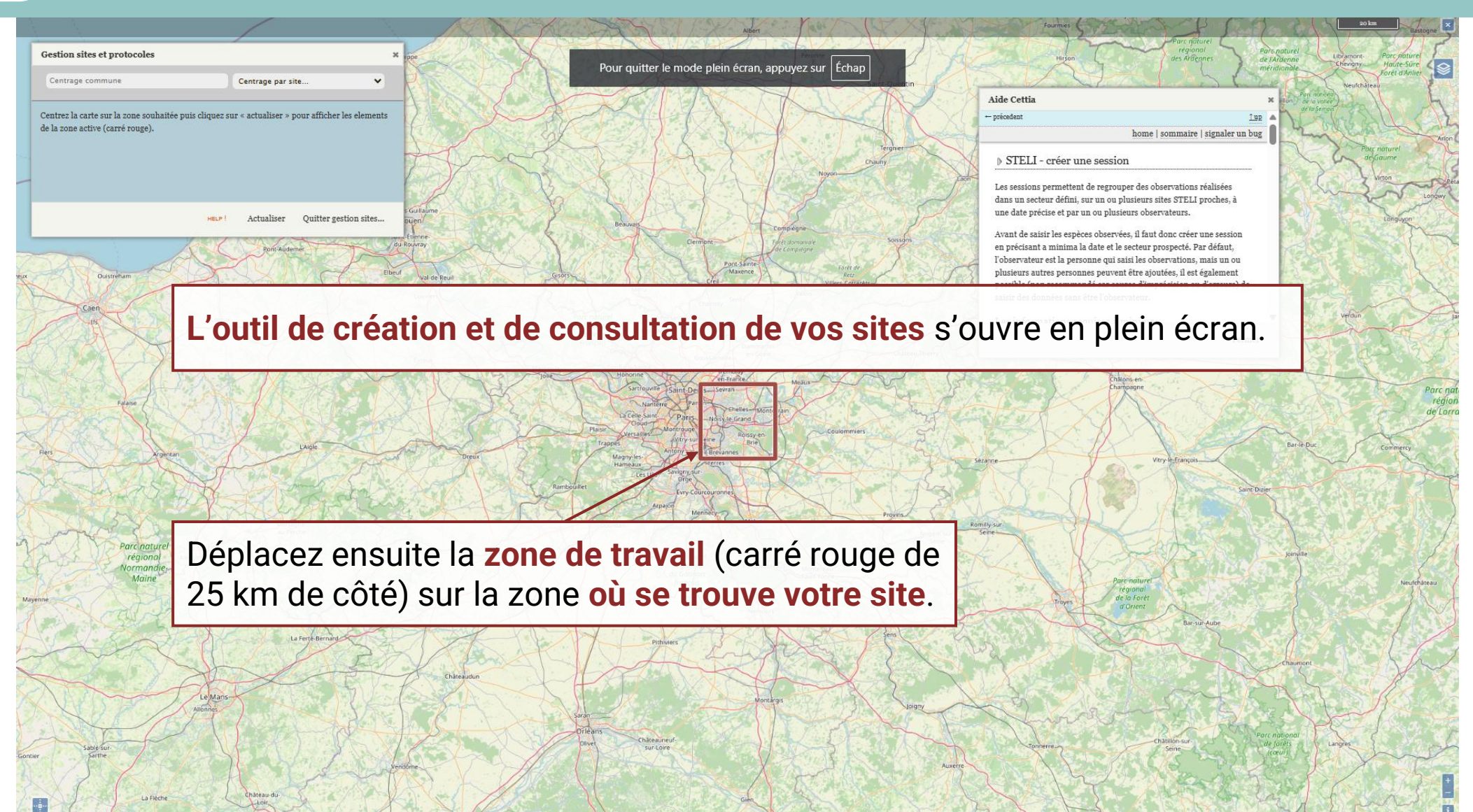

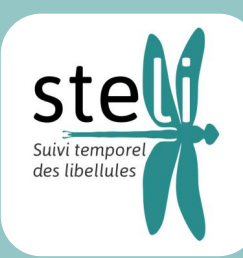

### Enregistrer un nouveau site Définir la zone de travail

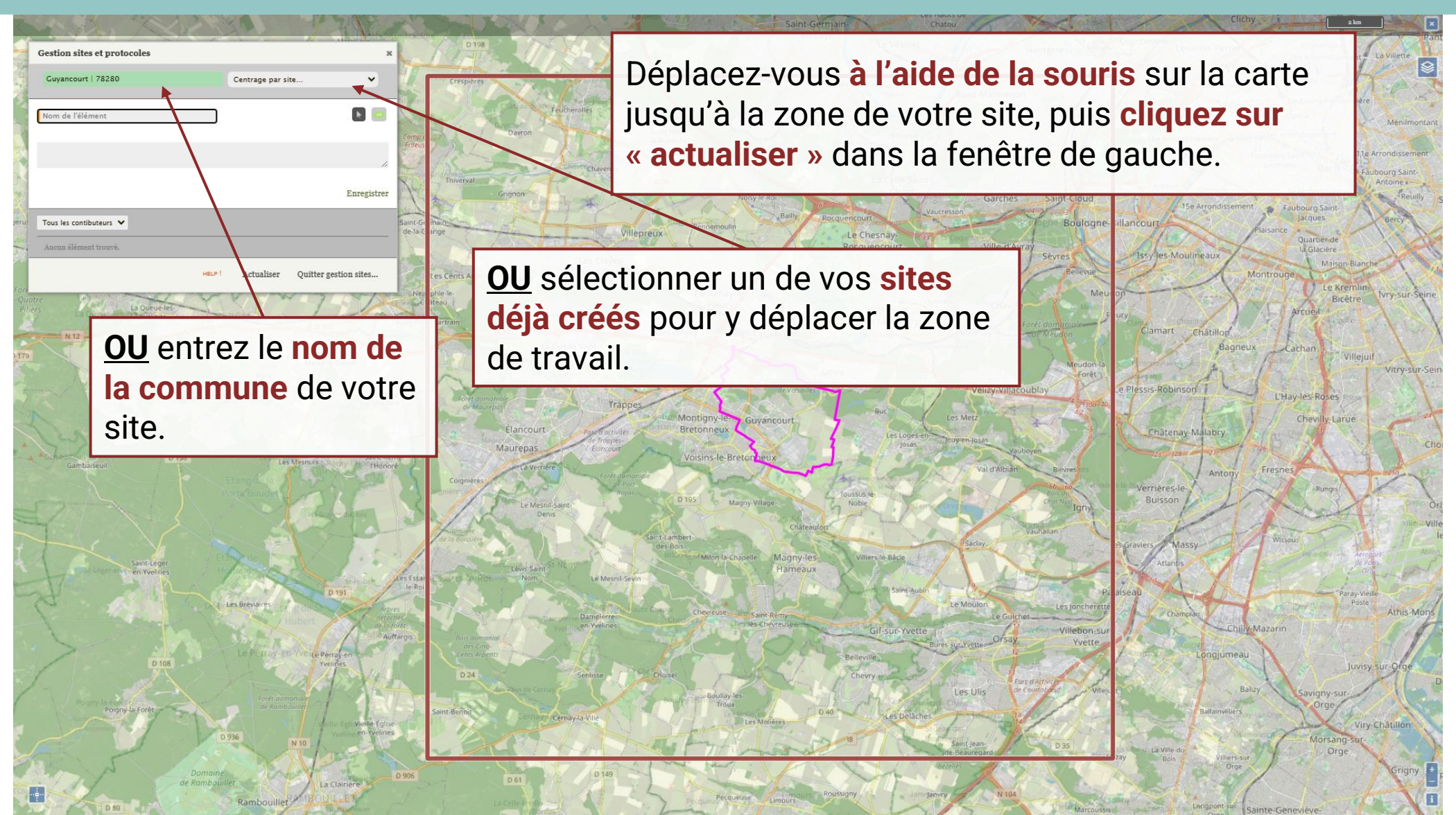

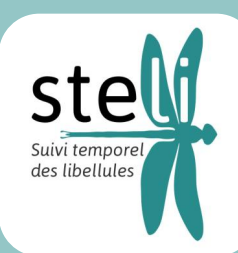

....

#### Enregistrer un nouveau site Délimiter et nommer le site

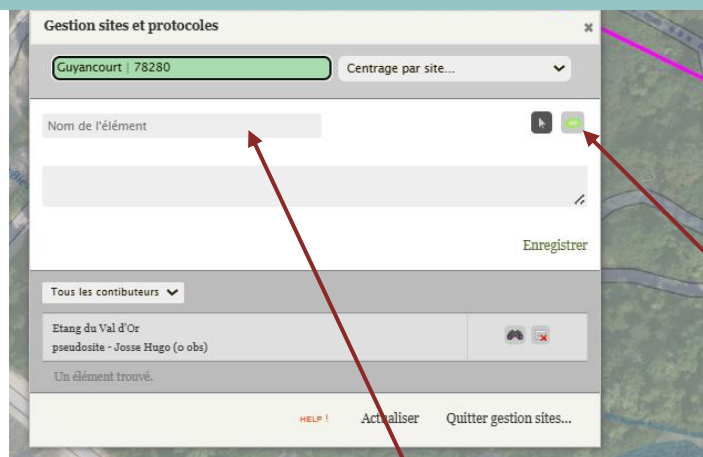

**1.** Zoomer sur la zone du site que vous souhaitez enregistrer.

**2.** Sélectionnez la fonction **« polygone ».** 

> multipliant les clics, **double-cliquez** sur le dernier point pour terminer.

3. Tracer le **contour du site** en

**4.** Nommez ensuite votre site et cliquez sur « **enregistrer** ».

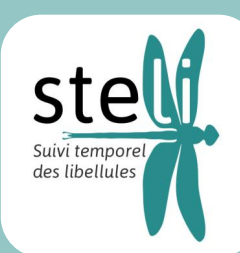

#### Enregistrer un nouveau site Délimiter et nommer le site

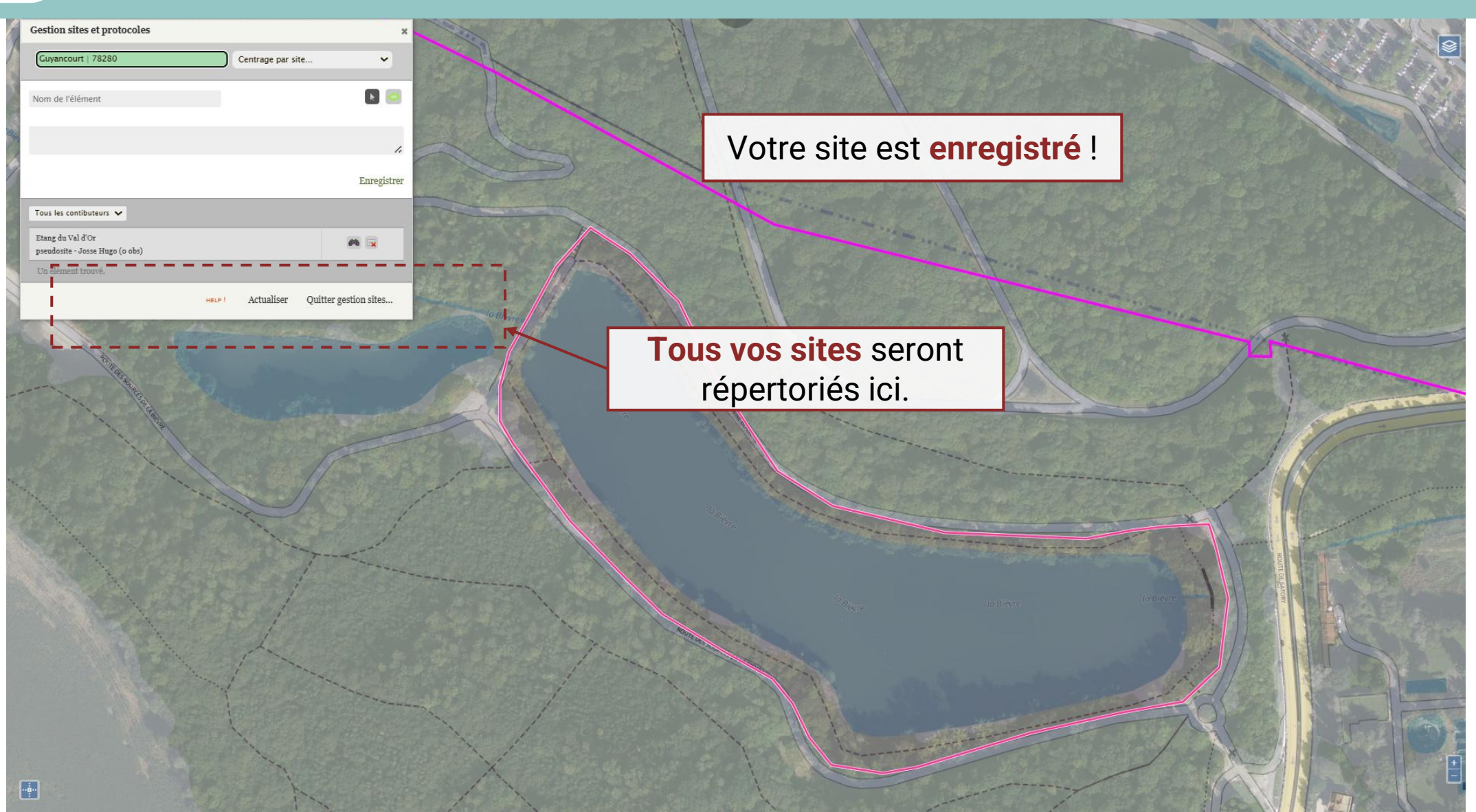

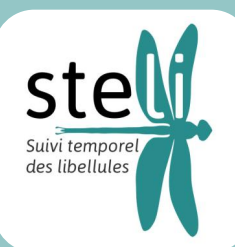

### Saisir les observations d'un passage Dater le passage

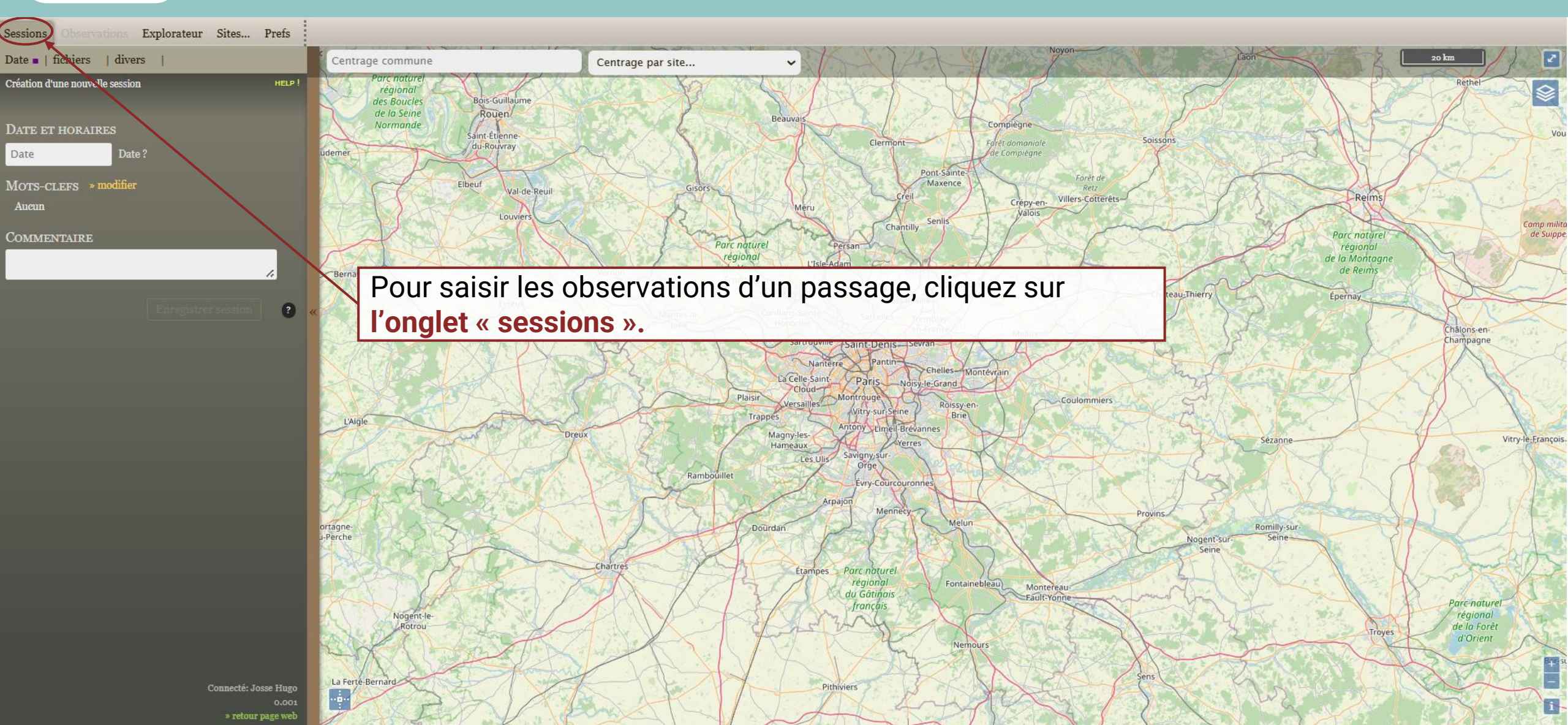

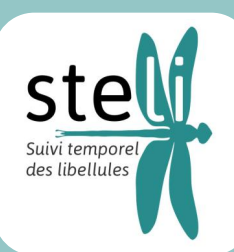

### Saisir les observations d'un passage Dater le passage

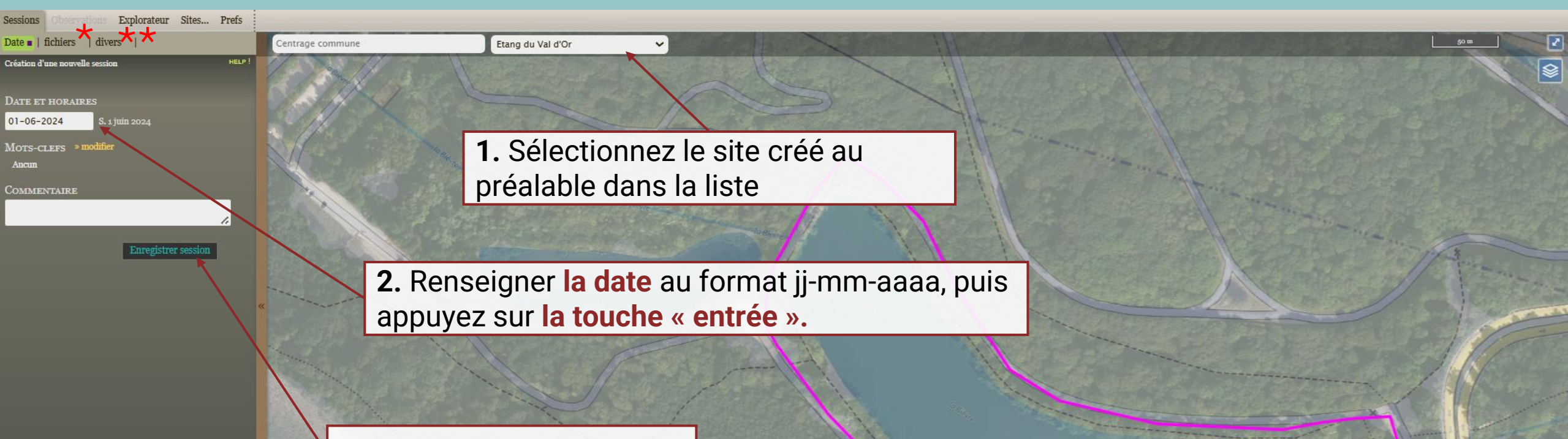

#### 3. Enregistrer la session

\* Dans l'onglet « fichiers » (optionnel), partagez tout fichier qui vous semble pertinent (photo d'un habitat du site par exemple).

**\*\*** Dans l'onglet « divers » (optionnel), vous pouvez renseigner le nom d'une structure ou le nom d'autres observateurs.

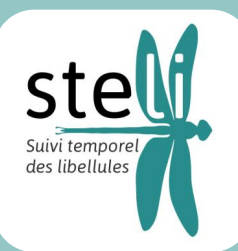

#### Saisir les observations d'un passage Décrire les conditions du passage et les habitats

| Sessions Observations Explorateur | Sites Prets | En attente d'une localisation?                                 |                |                                                           |                             |
|-----------------------------------|-------------|----------------------------------------------------------------|----------------|-----------------------------------------------------------|-----------------------------|
| Faxon =   fichiers   divers       |             |                                                                |                |                                                           |                             |
|                                   |             |                                                                |                |                                                           |                             |
|                                   |             |                                                                |                |                                                           |                             |
|                                   |             |                                                                |                |                                                           |                             |
|                                   |             |                                                                |                |                                                           |                             |
|                                   |             |                                                                |                |                                                           |                             |
|                                   |             | Passage steli                                                  |                | ×                                                         |                             |
|                                   |             | site: Etang du Val d'Or                                        |                | A                                                         |                             |
|                                   |             |                                                                |                | [temperature]                                             |                             |
|                                   |             | Heure début 20 min                                             |                | <13°C<br>13-15°C                                          | Cliquez sur votre site pour |
|                                   |             | Formats: 12h15 ou 12:15 ; Pour la durée: un nombre en minutes. |                | 16-20°C                                                   |                             |
|                                   |             |                                                                |                | 21-25°C                                                   | ouvrir la tenetre ci-contre |
|                                   |             | habitat aquatique principal                                    |                | 20-30°C                                                   |                             |
|                                   |             | aucun                                                          | ~              | >35°C                                                     |                             |
|                                   |             | hobitot constigue secondaire                                   |                | [vent]                                                    |                             |
|                                   |             | aucun                                                          | ~              | o Beaufort (okm/h)                                        |                             |
|                                   |             | mots-clefs                                                     |                | 1 Beaufort (1-5km/h)                                      |                             |
|                                   |             | habitat aquatique peu représenté                               |                | 3 Beaufort (12-19km/h)                                    |                             |
|                                   |             | aucun                                                          | ~              | 4 Beaufort (20-28km/h)                                    |                             |
|                                   |             | mots-clefs                                                     |                | 5 Beaulort (29-38km/n)                                    |                             |
|                                   |             | habitat terrestre principal                                    |                | [couverture nuageuse]                                     |                             |
|                                   |             | aucun                                                          | •              | Soleil voilé                                              |                             |
|                                   |             | habitat terrestre secondaire                                   |                | nuages 0-25%                                              |                             |
|                                   |             | aucun                                                          | •              | nuages 26-50%                                             |                             |
|                                   |             | habitat terrestre peu représenté                               |                | <ul> <li>nuages 51-75%</li> <li>nuages 76-100%</li> </ul> |                             |
|                                   |             | 4 @                                                            | •              |                                                           |                             |
|                                   |             | Créer nouveau pa                                               | assage Annuler |                                                           |                             |
|                                   |             |                                                                |                | 1 11                                                      |                             |
|                                   |             |                                                                |                |                                                           |                             |
|                                   |             |                                                                |                |                                                           |                             |
|                                   |             |                                                                |                |                                                           |                             |
|                                   |             |                                                                |                |                                                           |                             |

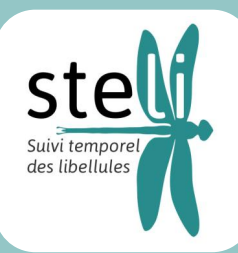

### Saisir les observations d'un passage Décrire les conditions du passage et les habitats

1. Renseignez l'heure et la durée du passage

**3.** Dans les listes déroulantes, sélectionnez **les types d'habitats** identifiés sur le site. *Rappel : au moins 1 habitat aquatique et au moins 1 habitat terrestre* 

| Passage steli            |                                |        | ×  |
|--------------------------|--------------------------------|--------|----|
| site: Etang du Va        | l d'Or                         |        | î. |
| 11                       | ao min                         |        | Ш  |
| Heure debut              | 20 11111                       |        | ш  |
| ormats: 12h15 ou 12:15 ; | Pour la durée: un nombre en mi | nutes. | ш  |
| abitat aquatique pr      | incipal                        |        | Ш  |
| aucun                    |                                | ~      | ш  |
| mots-clefs               |                                |        | ш  |
| abitat aquatique se      | condaire                       |        | ш  |
| aucun                    |                                | ~      | ш  |
| mots-clefs               |                                |        | ш  |
| abitat aquatique pe      | u représenté                   |        | ш  |
| aucun                    |                                | ~      | ш  |
| mots-clefs               |                                |        | ш  |
| nabitat terrestre prin   | icipal                         |        | ш  |
| aucun                    |                                | •      |    |
| abitat terrestre seco    | ondaire                        |        |    |
| aucun                    |                                | •      |    |
| abitat terrestre peu     | représenté                     |        | ¥  |
| 6                        |                                |        |    |

ature]

rt (okm/h)

t (1-5km/h) t (6-11km/h) t (12-19km/h

t (20-38km/h

6-50% 1-75% 6-100% 2. Renseignez les conditions météorologiques

Connecté: Josse Hi D.t

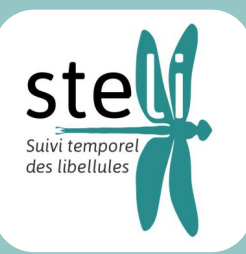

### Saisir les observations d'un passage Décrire les conditions du passage et les habitats du site

Pour chaque habitat aquatique identifié, sélectionnez les paramètres correspondants.

| Passage steli                                                                                                    | ×                                                                                                    |                                                                                                    |
|----------------------------------------------------------------------------------------------------|----------------------------------------------------------------------------------------------------|----------------------------------------------------------------------------------------------------|
| site: Etang du Val d'O                                                                                                    | habitat aquatique 1                                                                                                    | [temper                                                                                                    |
| Heure début     20       Formats: 12h15 ou 12:15; Pour la       habitat aquatique principa<br>Étangs (50 - 450 m²)       mots-clefs       habitat aquatique seconda<br>aucun       mots-clefs       habitat aquatique peu repr<br>aucun       mots-clefs       habitat terrestre principal<br>aucun       habitat terrestre principal<br>aucun       habitat terrestre secondair<br>aucun       habitat terrestre peu repré | <ul> <li>(niveau eau)</li> <li>Niveau eau globalement constant</li> <li>Niveau eau globalement constant</li> <li>Niveau eau variable</li> <li>Assèchement périodique</li> <li>(ngalité eau)</li> <li>Turbidité</li> <li>(négétation aquatique)</li> <li>Présence hélophytes</li> <li>Présence hélophytes</li> <li>Présence herbiers</li> <li>(négétation rives)</li> <li>Rives nues</li> <li>Rives nues</li> <li>Rives avec végétation herbacée</li> <li>Rives avec végétation ligneuse</li> </ul> | <13°C<br>13-15°C<br>16-20°C<br>21-25°C<br>26-30°C<br>31-35°C<br>[vent]<br>0 Beaufo<br>1 Beaufo<br>2 Beaufo<br>3 Beaufo<br>3 Beaufo<br>5 Beaufo<br>5 Beaufo<br>[couver<br>Ciel déga<br>Soleil vo<br>nuages 2<br>nuages 5<br>nuages 7 |
|                                                                                                    | Créer nouveau passage Annuler                                                                                                    |                                                                                                    |

<13°C 13-15°C 21-25°C 26-30°C 31-35°C >35°C [vent] 0 Beaufort (okm/h) 1 Beaufort (1-5km/h) 2 Beaufort (12-19km/h) 4 Beaufort (20-28km/h) 5 Beaufort (29-38km/h) [couverture nuageuse] Ciel dégagé Soleil vollé nuages 0-25% nuages 26-50% nuages 51-75% nuages 76-100%

aturel

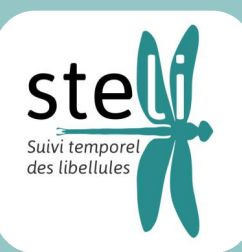

#### Saisir les observations d'un passage Décrire les conditions du passage et les habitats du site

#### De la même manière, renseignez **les activités humaines** présentes sur le site

| Passage s                                                                                                    | teli                                                                                                    | ×                                                                                                    |
|----------------------------------------------------------------------------------------------------|----------------------------------------------------------------------------------------------------|----------------------------------------------------------------------------------------------------|
| Formats: 12<br>habitat aq<br>Étangs (S<br>Aucun<br>habitat aq<br>aucun<br>mots-clefs<br>habitat aq<br>aucun<br>mots-clefs<br>habitat tei<br>aucun<br>habitat tei<br>aucun<br>habitat tei<br>aucun<br>habitat tei<br>aucun | [activités humaines]<br>Pas d'activité humaine<br>Incomm<br>Conservation de la nature<br>Extraction matériaux (carrière en activité)<br>Pêche de loisirs<br>Sport nautique, base de loisirs<br>Traitement des eaux usées<br>Pisciculture<br>enregistrer | et fermer<br>et fermer<br>et fermer<br>et seutort (1<br>3 Beaufort (1<br>3 Beaufort (1<br>3 Beaufort (1<br>3 Beaufort (1<br>3 Beaufort (1<br>4 Beaufort (1<br>5 Beaufort (2<br>5 Beaufort (2<br>5 B |

km/h)

8km/h)

ageuse

Une fois tout complété, cliquez sur « créer nouveau passage »

Connecté: Josse Hugo 0.002 > retour uars web

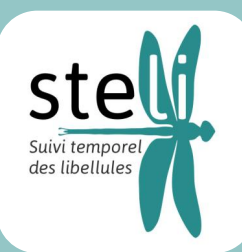

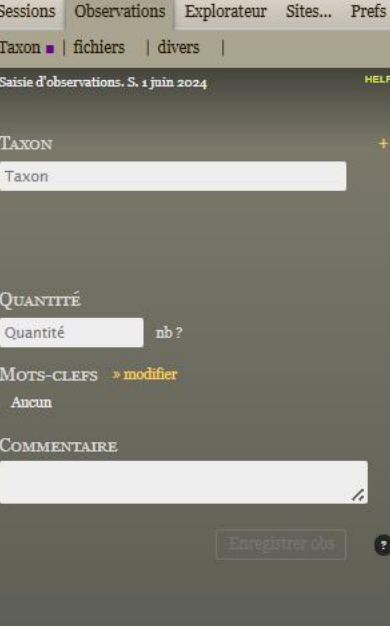

En attente d'une localisation...?

Une fois le site et le passage enregistrés, répétez les étapes suivant **pour chaque espèce identifiée** :

Localisez\* l'espèce observée, au choix :

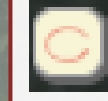

0000

Localisation **approximative** (précision à quelques centaines de mètres.

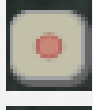

Loc. précise (précision selon niveau de zoom).

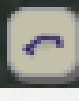

Loc. **linéaire** (ex : tracé le long d'un cours d'eau/un fossé où une espèce a été observée.

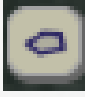

Loc. dans un **polygone** (ex : pour encadrer un habitat sur laquelle l'espèce a été osbervée.

\*<u>Si vous saisissez plusieurs observations avec la même localisation :</u> renseignez là pour la première espèce puis passez cette étape pour les suivantes (la localisation reste la même par défaut).

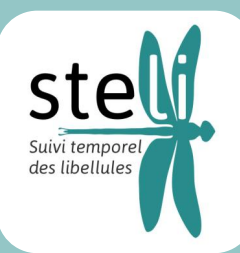

site: Etang du Val d'Or

152.22m

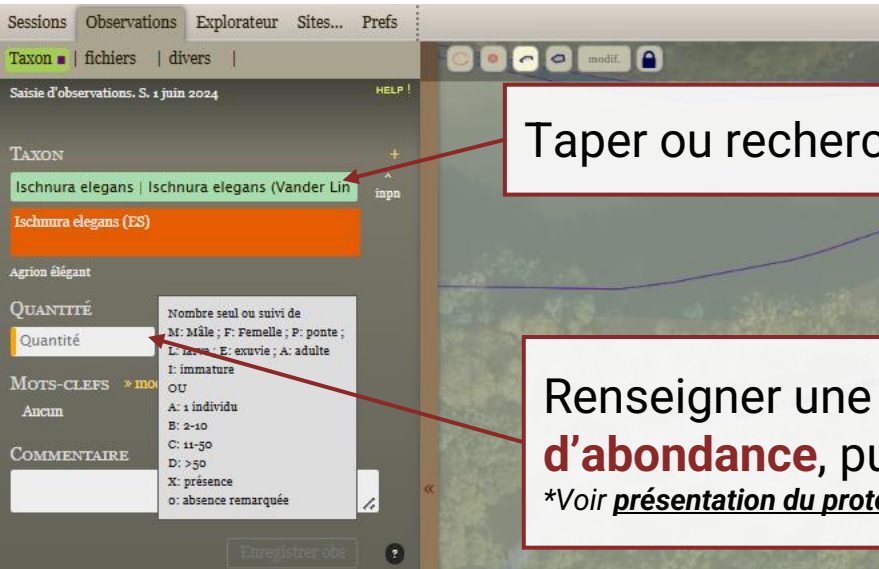

Taper ou rechercher l'identification dans la liste déroulante

infos passage

Renseigner une **abondance précise ou**\* une **fourchette d'abondance**, puis appuyez sur **la touche « entrée »**. \*Voir présentation du protocole ou fiche de saisie pour plus d'infos

....

2

\$

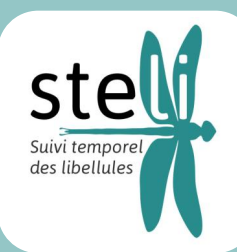

| Sessions Observations            | Explorateur Sites       | Prefs     | [stade et repro]                                                  | ſmo          |
|----------------------------------|-------------------------|-----------|-------------------------------------------------------------------|--------------|
| Taxon   fichiers   div           | vers**                  |           | 01 - Adulte(s)                                                    | 99-1         |
| Saisie d'observations. S. 1 juin | 2024                    | HELP !    | 02 - Larve(s)<br>03 - Pontes<br>04 - accouplement                 | [hab<br>98-1 |
| Taxon                            |                         |           | 05 - Immature(s)                                                  |              |
| Ischnura elegans   Ischn         | ura elegans (Vander Lin | ,<br>inpn | o6 - Emergent(s)<br>07 - Exuvie(s)                                |              |
| Ischnura elegans (ES)            |                         |           | o8 - Tandem(s)                                                    |              |
| Agrion élégant<br>QUANTITÉ       |                         |           | [comportement]<br>09 - comportement territor<br>10 - En migration | ial          |
| Quantité nb                      |                         |           | [divers]                                                          |              |
| Mots-clefs » termer a            | l DSIC                  |           | 11 - Capture                                                      |              |
| Ancun                            |                         |           | [etat]                                                            |              |
| Commentaire                      |                         |           | 13 - Abimé                                                        |              |
|                                  |                         | 1.        | [statuts]                                                         |              |
|                                  | Enregis rer obs         | 0         | 14 - Iocratincation incert<br>15 - Donnée Cochée                  | Ροι          |

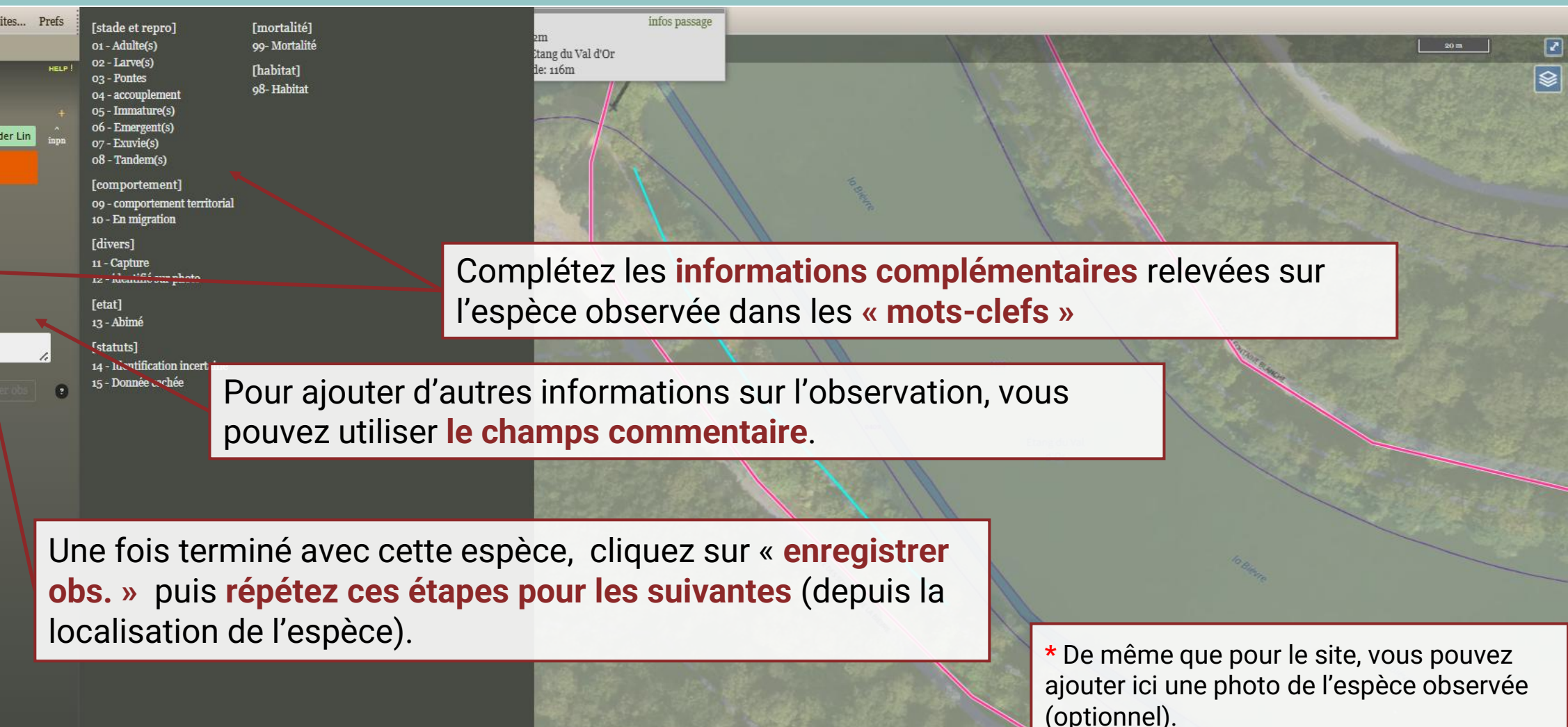

\*\* Renseignez ici le nom d'une structure ou le nom d'autres observateurs (optionnel).

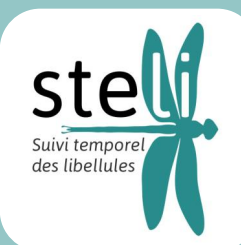

| Lecture et recherches de données HELP ! | date                                                                                                    | commune                                                                        | Partage session                                                      | saisie                                                 |     |  |  |
|-----------------------------------------|----------------------------------------------------------------------------------------------------|--------------------------------------------------------------------------------|----------------------------------------------------------------------|--------------------------------------------------------|-----|--|--|
|                                         | S. 1 Juin 2024                                                                                                    | vers Guyancourt                                                                | Josse Hugo                                                           | Josse Hugo                                             | 2   |  |  |
| Taxon +                                 | Protocole: STEL                                                                                                    | 16200                                                                          |                                                                      |                                                        | / i |  |  |
| Taxon                                   | Odonates: Ischnura elegans, Platycnemis pennipes                                                                                                    |                                                                                |                                                                      |                                                        |     |  |  |
|                                         | J. 25 Juil. 2024                                                                                                    | vers Saint-Nicolas                                                             | Lecoffre Léa                                                         | Lecoffre Léa                                           | 25  |  |  |
|                                         | Protocole: STELI, Structure: CPIE Villes de l'Artois                                                                                                    |                                                                                |                                                                      |                                                        |     |  |  |
| FILTRE MOTS-CLEFS » modifier            | Orfornates. Assima grandis, Anax imperator, Salopteryx splendens, Seriagitor                                                                                                    | rtenelloni, Overlägrior sollulari, Orocolhenis erytkises, Enallagina vyatkiget | om, Erythomma najas, lachar a elegans, Libellula fulva, Orthetrum ca | ancellatum, Sympetrum sanguineum, Sympetrum striolatum |     |  |  |
| Aucun                                   | Une fois toutes les e                                                                                                    | spèces renseianées (                                                           | celles-                                                              | Lecoffre Léa                                           | 18  |  |  |
| Filtre session ou observation           |                                                                                                    | au fur at à magura)                                                            |                                                                      |                                                        |     |  |  |
| identifiant ses identifiant obs         | CI SOIL enregistrees                                                                                                    | au iur et a mesure), <b>v</b> e                                                | OUF e Clatum, Sympetrum striolatum                                   |                                                        |     |  |  |
| Lancer recherche                        | session apparaît ici                                                                                                    | (dans l'onglet                                                                 | Lecoffre Léa                                                         |                                                        | (T) |  |  |
|                                         | Protocole: STELI, Structure: CPIE Villes de l'Artois                                                                                                    | (dane i englet                                                                 |                                                                      |                                                        |     |  |  |
|                                         |                                                                                                    | Ila, Crocothemis erythraea, Enallagma cyathigerum, Ischnura elegans, Libellu   | ila fulva, Orthetrum cancellaturi, Pyrrhosoma nymphula, Sympetrum si | modifier/supprimer votre                               |     |  |  |
|                                         | M <u>21 Iuil 2024</u>                                                                                                    | vers Mijanès<br>09460                                                          | LACAZE Vincent                                                       | coccion si bosoin                                      |     |  |  |
|                                         | Protocole: STELI                                                                                                    |                                                                                |                                                                      | 36331011 31 DE30111                                    |     |  |  |
|                                         | Odonates: Aeshna juncea, Cordulegaster boltonii, Orthetrum coerulescens, F                                                                                                    | yrrhosoma nymphula, Somatochlora arctica, Sympetrum flaveolum                  |                                                                      |                                                        |     |  |  |
|                                         | J. 18 Juil. 2024                                                                                                    | vers Mérial<br>11140                                                           | LACAZE Vincent                                                       | LACAZE Vincent                                         | 6   |  |  |
|                                         | Protocole: STELI<br>Odonates: Aeshna cyanea, Aeshna juncea, Pyrrhosoma nymphula, Somatoc                                                                                                    | a arctica                                                                      |                                                                      |                                                        |     |  |  |
|                                         | Ma. 9 Juil. 2024                                                                                                    | vers Mijanès                                                                   | LACAZE Vincent                                                       | LACAZE Vincent                                         | 7   |  |  |
|                                         |                                                                                                    | 09460                                                                          |                                                                      |                                                        |     |  |  |
|                                         | Protocole: STELI<br>Odonates: Libellula quadrimaculata, Pyrrhosoma nymphula, Somatochlora ar                                                                                                    | ctica                                                                          |                                                                      |                                                        |     |  |  |
|                                         | Me. 31 Juil. 2024                                                                                                    | vers Niort-de-Sault<br>11140                                                   | LACAZE Vincent                                                       | LACAZE Vincent                                         | 6   |  |  |
|                                         | Protocole: STELI                                                                                                    |                                                                                |                                                                      |                                                        |     |  |  |
|                                         | Odonates: Calopteryx virgo meridionalis, Cordulegaster boltonii, Lestes dryas                                                                                                    | , Orthetrum coerulescens, Pyrrhosoma nymphula, Sympetrum flaveolum             |                                                                      |                                                        |     |  |  |
|                                         | J. 18 Juil. 2024                                                                                                    | vers Mijanės<br>09460                                                          | LACAZE Vincent                                                       | LACAZE Vincent                                         | 10  |  |  |
|                                         | Protocole: STELI<br>Odonates: Calopteryx virgo meridionalis, Cordulegaster boltonii, Libellula quadrimaculata, Orthetrum coerulescens, Pyrrhosoma nymphula, Somatochlora arctica, Sympetrum flaveolum |                                                                                |                                                                      |                                                        |     |  |  |
|                                         | Ma. 9 Juil. 2024                                                                                                    | vers Mijanès<br>09460                                                          | LACAZE Vincent                                                       | LACAZE Vincent                                         | 10  |  |  |
| Connecté: Josse Hugo                    |                                                                                                    |                                                                                |                                                                      |                                                        |     |  |  |

nb non dispo 🚿 🕨 0.013s